#### Ministère de l'Education Nationale **Région Rhône-Alpes** - Académie de Grenoble -

Le 02/06/10

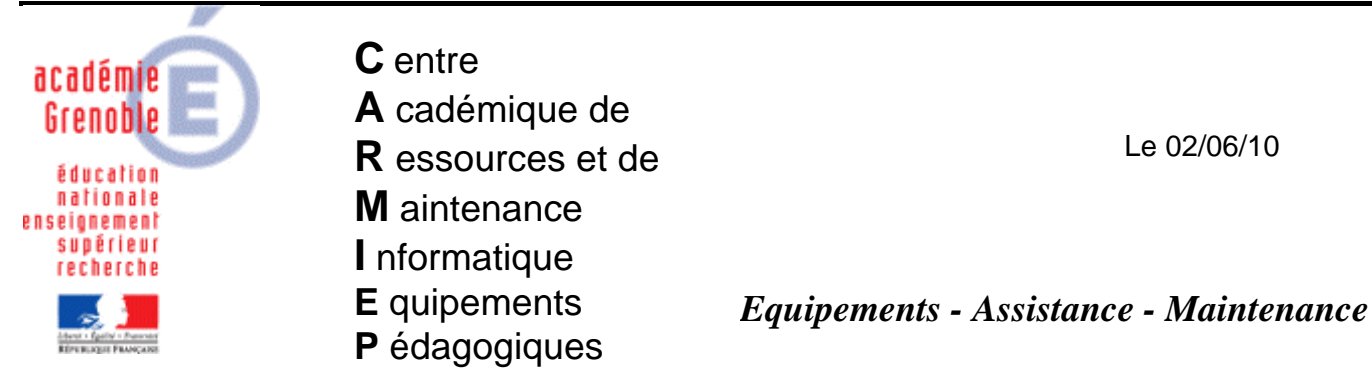

Code fichier : utilisation pxe.doc

# CLONAGE par PXE (Preboot Execution Environment)

#### **Intérêts :**

- Le système ne démarre plus, ou le disque dur vient d'être remplacé, ou la station ne \_ communique pas avec la console (client pas installé ou problème de communication)
- Permet d'envoyer une image ghost sans utiliser de cd ou dsk de boot
- Permet d'enchaîner cloner + configurer comme d'habitude si le poste existe dans la console ghost

#### **Préalables :**

Sur le Serveur : Service Pxe et serveur TFTP installés et configurés (options dhcp, menu, ...) Dhcp installé avec plage prête pour distribuer baux

Stations : Bios configuré pour booter sur le réseau en appuyant sur une touche (souvent F12)

1<sup>er</sup> cas de figure : le poste est présent dans la console ghost (client installé) 1)

## a) Sur le serveur de console ghost

Préparer une tâche "cloner + configurer" comme d'habitude

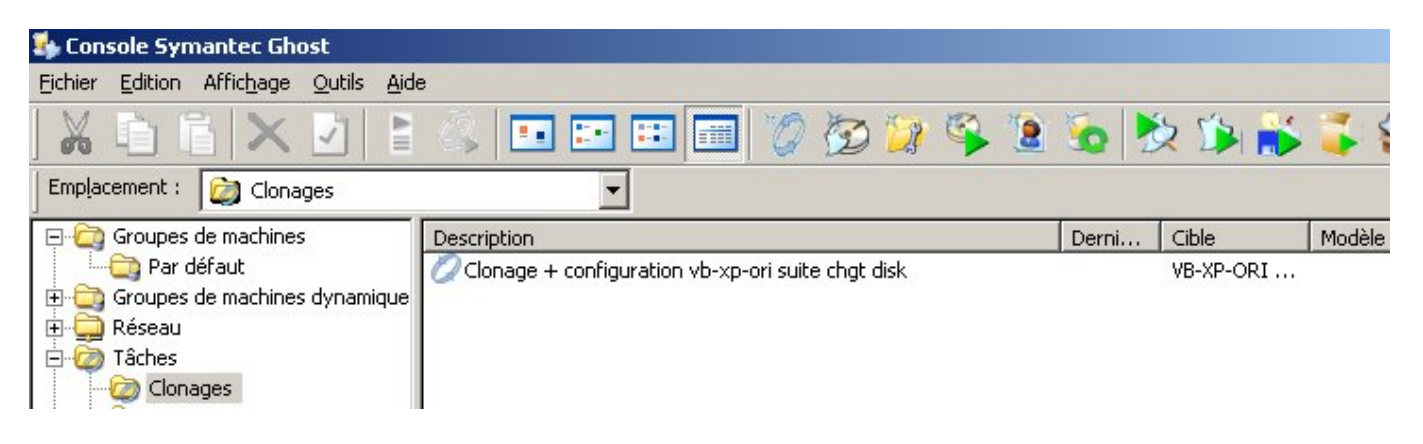

| ral Réseau Cloner Configuration                                                                                                    |                                                                                   |
|----------------------------------------------------------------------------------------------------|-----------------------------------------------------------------------------------|
| de la tâc <u>h</u> e :                                                                                                    |                                                                                   |
| nage + configuration vb-xp-ori suite chgt disk                                                                                     |                                                                                   |
| apes de la tâche                                                                                                    |                                                                                   |
| Cloner                                                                                                    | 🔲 Déployer paguet AI                                                              |
| 🔽 Configurer                                                                                                    | Transférer fichiers                                                               |
| 🔲 Migration d'utilisateur - Capture                                                                                                | 🔲 Exécuter comm <u>a</u> nde                                                      |
| <ul> <li>Migration d'utilisateur - Restauration</li> <li>itapes de l'actualisation</li> <li>Actualiser la configuration</li> </ul> | <u>Tout sélectionner</u><br>Actualiser l'in <u>v</u> entaire <u>To</u> ut effacer |
| chine/groupe de machines cible                                                                                                    |                                                                                   |
| VB-XP-ORI - administrateur                                                                                                    | Par <u>c</u> ourir                                                                |
|                                                                                                    | Effacer                                                                           |
| che lancée par le client                                                                                                    |                                                                                   |
| 🔲 Autoriser la <u>n</u> cement par le client                                                                                       | Définir mot de passe                                                              |
|                                                                                                    | Supprimer le mot de passe                                                         |
|                                                                                                    | Exéc                                                                              |
|                                                                                                    |                                                                                   |

# b) Sur la station

Pendant le démarrage, dès le début, appuyer sur la touche qui permet de choisir soit directement le boot sur le réseau (boot on lan) soit le menu qui permet de choisir l'unité de boot (il s'agit souvent de la touche F12)

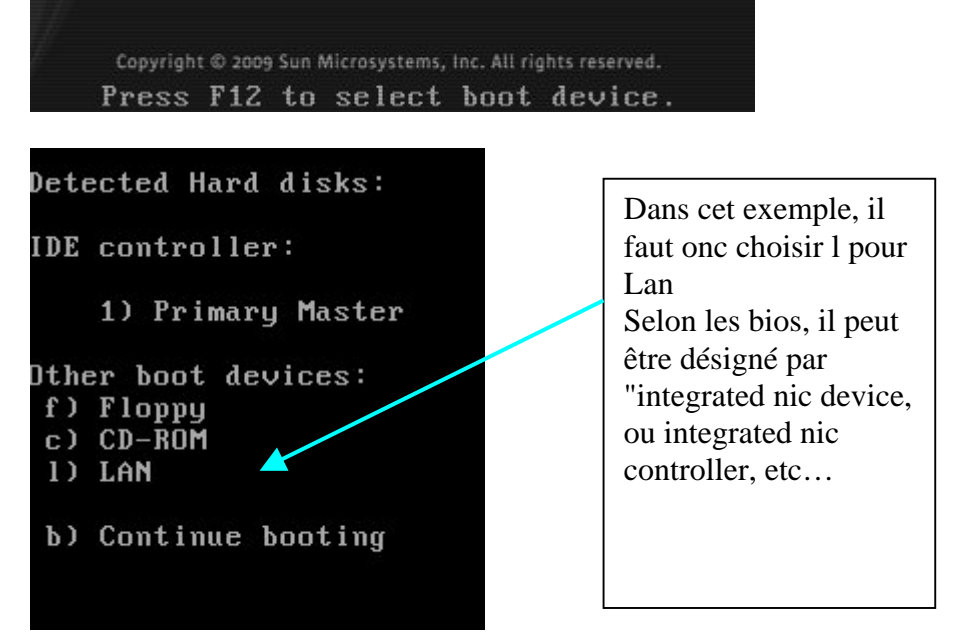

La première étape consiste pour la station à obtenir une adresse ip via le serveur DHCP

Intel UNDI, PXE-2.1 PXE Software Copyright (C) 1997-2000 Intel Corporation Copyright (C) 2008 Sun Microsystems, Inc.

CLIENT MAC ADDR: 08 00 27 2B 1C 12 GUID: 411E4117-5C11-4446-BDBC-504014ED61C3 DHCP....<u>I</u>

Au bout d'un moment, on obtient un menu de ce style

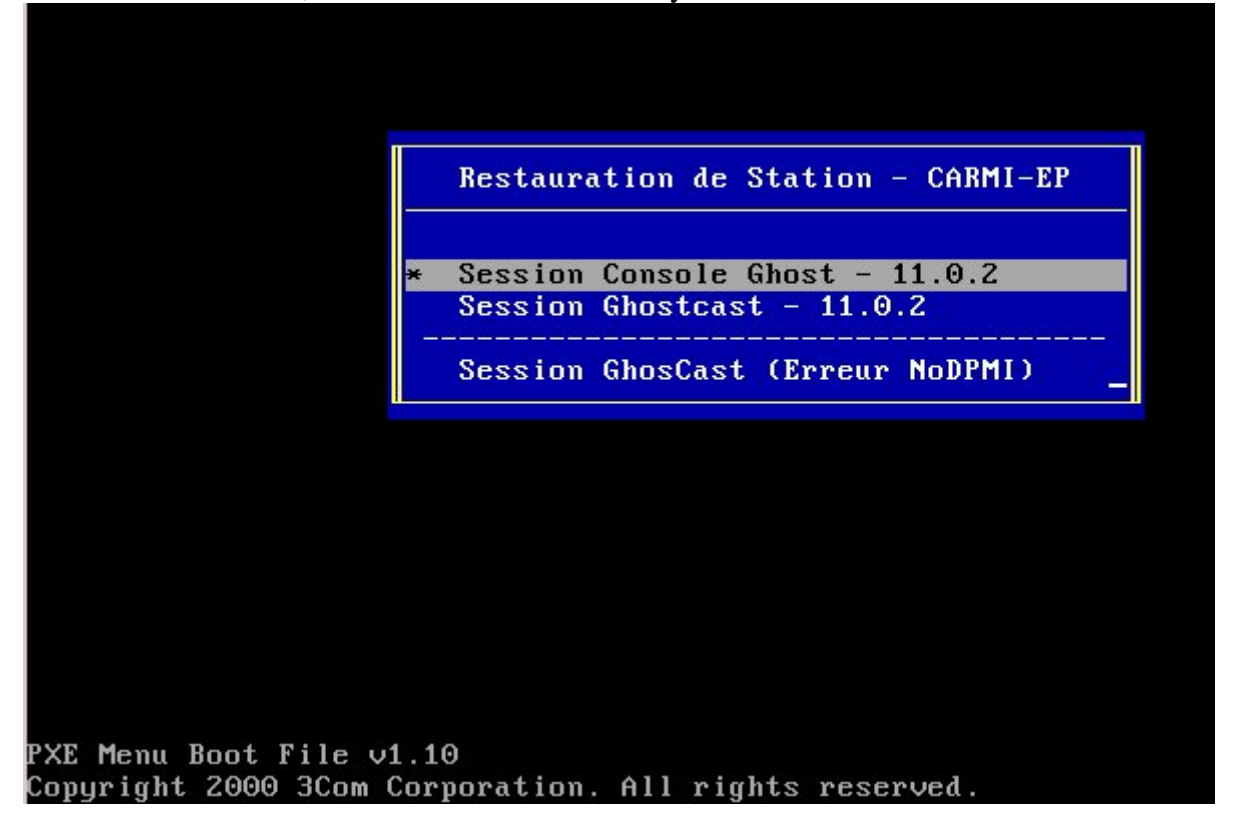

Dans ce cas, il suffit de cliquer sur "entrée" c'est dire la connexion à la session ghost lancée depuis la console ghost

→ La première étape consiste à réaliser la partie "cloner" de la tâche ghost Transferring image file.. Starting PC WOS"...
PXE Univeral Network Device Interface (UNDI) Installer 1.0. Gepyright (C) 2007 Symantee Corp. All rights reserved.
UNDI Option ROM not detected!
Packet driver for PXE Universal Network Device Interface, version 11.1 Portions Copyright(c) Symantec Corporation Packet driver skeleton copyright 1988-96, Crynwr Software.
System: [345]86 processor, ISA bus, Two 8259s Packet driver software interrupt is 0x60 (96) PXE Version is 0x201 (513) My Ethernet address is 08:00:27:28:1C:12 Microsoft (R) Mouse Driver Version 8.20 Copyright (C) IBM Corp. 1992-1993. Mouse driver installed Chargement...

| Indicateur de progres | sion                 |                             |                           |      |
|-----------------------|----------------------|-----------------------------|---------------------------|------|
|                       |                      |                             |                           |      |
| 0%                    | 25%                  | 50%                         | 75%                       | 100% |
| Statistiques 1        |                      |                             |                           |      |
| ourcentage effectué   | 3                    |                             | - 1.1                     |      |
| /itesse (Mo/min)      | 186                  |                             | ~ (                       |      |
| 1o copiés             | 59                   |                             | 1                         | 7    |
| 10 restants           | 1859                 | 100 C 100 C                 | 1                         | 1    |
| Temps écoulé          | 0:19                 | 618×41                      |                           | /    |
| Femps restant         | 9:52                 |                             |                           |      |
| Détails               |                      |                             |                           |      |
| Type de connexion     | GhostCasting         | Adress                      | e IP locale: 172.16.101.1 |      |
| Gource                | Lecteur Local [1],   | 20480 Ho                    |                           |      |
| Jestination           | Session GhostCast    | <pb2003pull1></pb2003pull1> |                           |      |
| artition courante     | 1/2 Type 7 [NTFS], 1 | aille : 10001 Mo, XP        |                           |      |
| richier courant       | 207 cmconcepts.chm   |                             |                           |      |
|                       |                      |                             |                           |      |
|                       |                      |                             |                           |      |
|                       |                      |                             |                           |      |

→ Ensuite le poste redémarrera 2 fois de manière à faire la partie "configurer" autrement dit redonner au poste les paramètres qu'il a dans la console ghost (nom, domaine)

| <ul> <li>2) 2<sup>ème</sup> cas de figure : le poste n'est pas dans la console ghost (client pas installé)</li> <li>a) Sur le serveur de console ghost</li> </ul>                                                                                                    |                 |
|----------------------------------------------------------------------------------------------------|-----------------|
| Préparer une session ghostcast pour faire la partie "cloner"         Image: Programmes         Image: Programmes | 31.03/2010 15 1 |
| <b>toto - Serveur GhostCast Symantec</b> 1 - Donner un nom à la             session            Fichier Affichage Aide              1 - Donner un nom à la             session            Nom de la session              toto            Fichier image              Y:\vb-xp-ori.gho                 C Disque               Parcgurit                 C Disque               2 - rechercher le fichier             ghost (.gho) qui servira à             cloner le poste                 Adresse IP             Adresse             cloner le poste               S - cliquer sur plus             d'options pour             indiquer le nombre de             clients à cloner                 Vitesse (Mo/min)             Mo restants             Temp               S - cliquer sur plus             d'options pour             indiquer le nombre de             clients à cloner                                                                                                    |                 |
| <b>Loto - Serveur GhostCast Symantec</b> Eichier Afficityage Aide                 Nom de la session                 Nom de la session                 Ciptions de lagne de commande client                 N' de disque                 N' de disque                 N' de disque                 Adresse IP             Adresse MAC             Mode             Etat                 Vitesse (Mo/min)             Mo transmis             Temps écoulé             Clients connectés             0             %                                                                                                    | ar envoyer      |

# b) Sur la station

Pendant le démarrage, dès le début, appuyer sur la touche qui permet de choisir soit directement le boot sur le réseau (boot on lan) soit le menu qui permet de choisir l'unité de boot (il s'agit souvent de la touche F12)

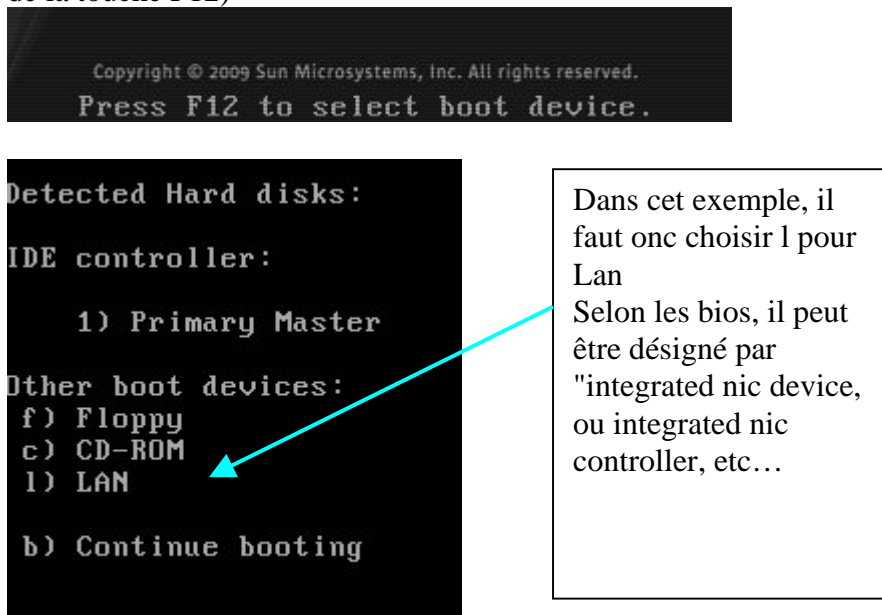

La première étape consiste pour la station à obtenir une adresse ip via le serveur DHCP

Intel UNDI, PXE-2.1 PXE Software Copyright (C) 1997-2000 Intel Corporation Copyright (C) 2008 Sun Microsystems, Inc. CLIENT MAC ADDR: 08 00 27 2B 1C 12 GUID: 411E4117-5C11-4446-BDBC-504014ED61C3 DHCP....<u>1</u>

Au bout d'un moment, on obtient un menu de ce style

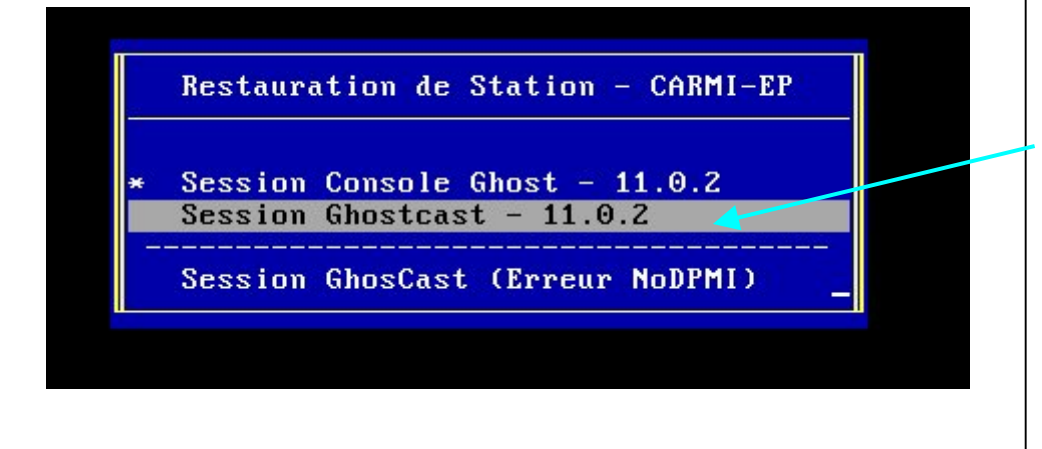

Dans ce cas, il suffit de descendre sur la  $2^{eme}$  ligne "Session Ghostcast – 11.0.2" et de cliquer sur "entrée" c'est dire la connexion à la session ghostcast en attente

Puis attendre que ghost se charge

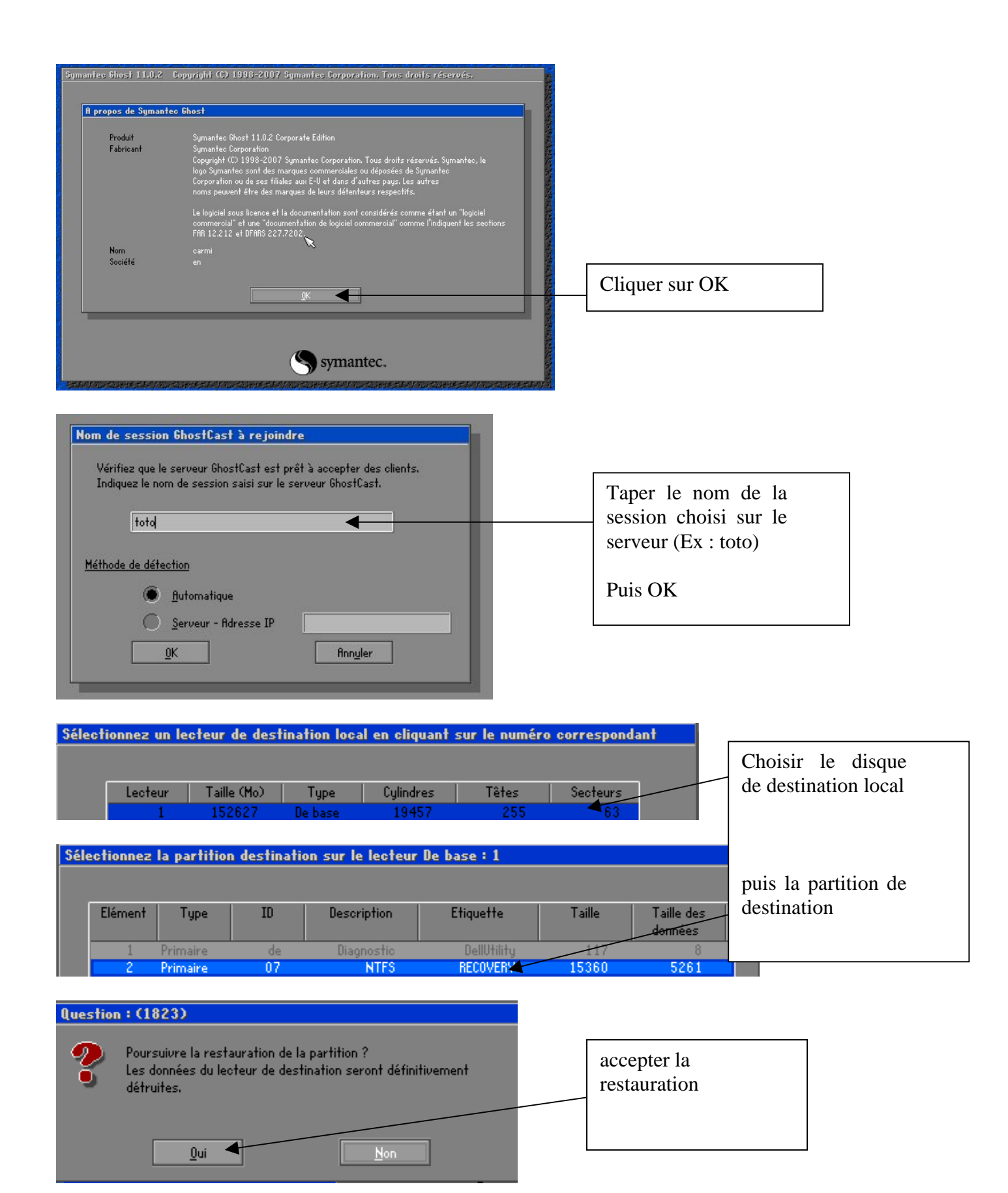

## c) Sur le serveur

le serveur ghostcast indique « terminé » - cliquer et fermer

ne pas allumer le poste identique (qui a servi à faire l'image qu'on vient d'envoyer) pour éviter un doublon sur le réseau

## d) Sur le poste

changer son nom, le redémarrer et le réintégrer au domaine - installer le client ghost

## ANNEXE - Encas d'échec avec le pilote universel

Le mexu pxe s'affiche mais ensuite, après le choix de l'une des options, on obtient une erreur et ghost est en échec (ne s'ouvre pas)

La solution consiste à ajouter une entrée dans le menu pxe, qui concernera spécifiquement une carte réseau dont on sait que le pilote universel ne convient pas.

# 1) Créer un fichier .sys, spécifique à une carte réseau ou un modèle de poste

| general de la companya de la companya de la companya de la companya de la companya de la companya de la company                                                                                                    |                                               |                           |                |
|----------------------------------------------------------------------------------------------------|-----------------------------------------------|---------------------------|----------------|
| Programmes •                                                                                                    | Accessoires                                   | Démarrée depu             |                |
|                                                                                                    | 📺 Installés 🔹 🕨                               | , <b>E</b>                |                |
| Documents •                                                                                                    | 🛅 Démarrage 🔹 🕨 le                            | Harpbak                   |                |
| - Paramètres - •                                                                                                    | Outils d'administration 🔸 🛄                   |                           |                |
|                                                                                                    | 🧰 Symantec Ghost 🔹 🍑                          | AI Builder                |                |
| Rechercher •                                                                                                    | 3Com Boot Services                            | Assistant d'amorçage Ghos | 5t             |
| 💕 Assistant d'amorçage Symantec Ghost - Introd                                                                                                    | uction                                        | ×                         |                |
| Bienvenue dans l'assistant d'amorçage Ghost. S                                                                                                    | électionnez le type de paquet d'amorçage à    | Ici dans                  | le cas où      |
|                                                                                                    |                                               | une entr                  | rée pour faire |
| Destition d'amaraga de Canaola                                                                                                    |                                               | uniquen                   | nent une       |
| Crée une image Ghost de la partition d'amorç<br>chaque machine client.                                                                                                    | age de la Console pour installation sur       | session                   | ghostcast.     |
| Image d'amorçage réseau TCP/IP<br>Utilise les services d'amorçage 3Com Dynami                                                                                                    | cAccess pour créer une image autorisant       | Ici dans                  | le cas où      |
| l'amorçage sans disque depuis le réseau.                                                                                                    |                                               | l'on veu                  | ille ajouter   |
| Utilise les services d'amorgage Chent Chost Pes                                                                                                    | cAccess pour créer une image qui centient     | une entr                  | rée pour       |
| Ghost sans disquette.                                                                                                    | du reseau et se connecter a la Console        |                           | lenuis la      |
|                                                                                                    |                                               |                           |                |
| 11.0.2.1573 . Coouright (C) 1998-2007 Surge                                                                                                    | ntec Corporation. Tous droits réservés        | (c'est ce                 | e cas qui sera |
| 11.0.2.1010 Copyright (c) 1000 2001 Synt                                                                                                    |                                               | détaillé                  | )              |
| < <u>Précédent</u>                                                                                                    | <u>S</u> uivant > Annuler                     | Aide                      |                |
|                                                                                                    |                                               |                           |                |
| 💕 Assistant d'amorçage Symantec Ghost - Carte                                                                                                    | d'interface réseau                            | ×                         |                |
| Sélectionnez le pilote réseau correspondant à l                                                                                                    | a marque et au modèle de la carte réseau      | installé                  |                |
| nouveau modèle de pilote.                                                                                                    | ans la liste, cliquez sul Ajoutel pour ajoute | i un                      |                |
| D Nom                                                                                                    | Turs-                                         |                           |                |
| Ajouter                                                                                                    | Universel                                     |                           |                |
| 👔 🎼 🙀 Universal Packet Driver v2.0 [irqcfg]                                                                                                    | Universel                                     |                           |                |
| Modifier                                                                                                    |                                               | Cocher                    |                |
| La Copier                                                                                                    |                                               | « Affiche                 | r tous         |
| 12 The second second se |                                               | les pilotes               | 5              |
| Nommer                                                                                                    |                                               | (Avancé)                  |                |
| Suppimer                                                                                                    |                                               |                           |                |
|                                                                                                    | Afficher tous les nilotes (A                  | vancé)                    |                |
|                                                                                                    |                                               |                           |                |
|                                                                                                    |                                               |                           |                |
| < <u>P</u> récéden                                                                                                    | t <u>S</u> uivant > Annuler                   | Aide                      |                |

|                                                                                                    | norçage Symantec G                                                                                                    |                                                                                                    | eseau                                                                                               |                          |                                                        |        |
|----------------------------------------------------------------------------------------------------|----------------------------------------------------------------------------------------------------|----------------------------------------------------------------------------------------------------|----------------------------------------------------------------------------------------------------|--------------------------|--------------------------------------------------------|--------|
| Sélection<br>sur l'ordin<br>nouveau                                                                                                    | nnez le pilote réseau cor<br>nateur client. Si le pilote r<br>a modèle de pilote.                                                                                                    | respondant à la marque et au<br>ne figure pas dans la liste, clic                                                                                                    | modèle de la carte rése<br>quez sur Ajouter pour ajo                                                | eau installé<br>outer un | Choisir le pilot<br>correspondant à<br>la carte réseau | e<br>à |
| No No                                                                                                    | m                                                                                                    |                                                                                                    | Туре                                                                                                | <b></b>                  |                                                        |        |
| Ajouter 💼                                                                                                    | AMD ISANET Family                                                                                                    |                                                                                                    | Pilote N                                                                                            | DIS2                     | puic cuivent                                           |        |
|                                                                                                    | AMD PCNET Family                                                                                                    |                                                                                                    | Pilote N                                                                                            | DIS2                     | puis survain                                           |        |
| Modifier 🛛 📟                                                                                                    | Broadcom 440x                                                                                                    |                                                                                                    | Pilote N                                                                                            | DIS2                     |                                                        |        |
|                                                                                                    | Broadcom BCM4401                                                                                                    |                                                                                                    | Pilote N                                                                                            | DIS2                     |                                                        |        |
| Conjer 🛛 🚥                                                                                                    | Broadcom BCM57xx                                                                                                    |                                                                                                    | Pilote N                                                                                            | DIS2                     |                                                        |        |
|                                                                                                    | Broadcom NetXtreme Fa                                                                                                    | amily v6.34                                                                                                    | Pilote N                                                                                            | DIS2                     |                                                        |        |
| ຼ 😭 📗 🚥                                                                                                    | Broadcom NetXtreme Fa                                                                                                    | amily v6.46                                                                                                    | Pilote N                                                                                            | DIS2                     |                                                        |        |
|                                                                                                    | CATC USB Ethernet                                                                                                    |                                                                                                    | Pilote N                                                                                            | DIS2                     |                                                        |        |
| 🗙 📲 📟                                                                                                    | Compag N100                                                                                                    |                                                                                                    | Pilote N                                                                                            | DIS2                     |                                                        |        |
| Supprimer 🧧 📟                                                                                                    | Corega FastEthernet PC                                                                                                    | 3                                                                                                    | Pilote N                                                                                            | DIS2 👤                   |                                                        |        |
|                                                                                                    |                                                                                                    | V                                                                                                    | Afficher tous les pilote                                                                            | s (Avancé)               |                                                        |        |
|                                                                                                    |                                                                                                    |                                                                                                    |                                                                                                    |                          |                                                        |        |
|                                                                                                    |                                                                                                    | < <u>P</u> récédent <u>S</u> uivant >                                                                                                    | Annuler                                                                                             | Aide                     |                                                        |        |
| ssistant d'ama                                                                                                    | reage Supporter Chart                                                                                                    | Version de DOC                                                                                                    |                                                                                                    | V                        |                                                        |        |
| ssistant d'amoi                                                                                                    | rçage symantec Gnost                                                                                                    | - version de DUS                                                                                                    |                                                                                                    |                          |                                                        |        |
| Sélectionne<br>ne nécessil                                                                                                    | ez la version DOS à utiliser.<br>te pas de fichiers supplémen                                                                                                    | PC-DOS est compris dans l'assist<br>staires, Pour utiliser MS-DOS, voi                                                                                                    | ant d'amorçage Ghost et :                                                                           |                          |                                                        |        |
| fichiers syst                                                                                                    | tème requis. Pour cela, vou:                                                                                                    | s avez besoin d'une disquette for                                                                                                    | natée.                                                                                              |                          |                                                        |        |
|                                                                                                    |                                                                                                    |                                                                                                    |                                                                                                    |                          |                                                        |        |
| - Version de                                                                                                    | D09                                                                                                    |                                                                                                    |                                                                                                    |                          |                                                        |        |
| version de                                                                                                    |                                                                                                    |                                                                                                    |                                                                                                    |                          |                                                        |        |
| • Uti                                                                                                    | insel FC- <u>D</u> OS                                                                                                    |                                                                                                    |                                                                                                    |                          |                                                        |        |
| C Uti                                                                                                    | iliser <u>M</u> S-DOS                                                                                                    |                                                                                                    |                                                                                                    |                          |                                                        |        |
|                                                                                                    |                                                                                                    |                                                                                                    |                                                                                                    |                          |                                                        |        |
|                                                                                                    |                                                                                                    |                                                                                                    |                                                                                                    |                          |                                                        |        |
| Les fichiers MS-D<br>disquette formaté<br>Récupérer MS-DI                                                                                                    | DOS ne sont pas installés. P<br>je système dans le lecteur A<br>OS.                                                                                                    | 'our les installer, insérez une<br>, puis cliquez sur                                                                                                    | Jécupérer MS-DOS<br>Supprimer MS-DOS                                                                |                          |                                                        |        |
| Les fichiers MS-C<br>disquette formaté<br>Récupérer MS-D                                                                                                    | )OS ne sont pas installés. P<br>ie système dans le lecteur A<br>OS.<br>                                                                                                    | 'our les installer, insérez une <u>E</u><br>, puis cliquez sur<br>récédent <u>S</u> uivant > .                                                                                                    | jécupérer MS-DOS<br>Sypprimer MS-DOS                                                                | Suivant                  |                                                        |        |
| Les fichiers MS-C<br>disquette formaté<br>Récupérer MS-D                                                                                                    | DOS ne sont pas installés. P<br>ie système dans le lecteur A<br>OS.<br><u>&lt; P</u>                                                                                                    | tour les installer, insérez une<br>s, puis cliquez sur<br>récédent <u>S</u> uivant > .                                                                                                    | jécupérer MS-DOS<br>Supprimer MS-DOS                                                                | Suivant                  |                                                        |        |
| Les fichiers MS-E<br>disquette formaté<br>Récupérer MS-D<br>ssistant d'amo                                                                                                    | )OS ne sont pas installés. P<br>ie système dans le lecteur A<br>OS.<br>< <u>&lt; P</u><br>prçage Symantec Ghost                                                                                                    | tour les installer, insérez une<br>, puis cliquez sur<br>récédent <u>S</u> uivant > .<br>t <b>- Type de client</b>                                                                                                    | lécupérer MS-DOS<br>Sypprimer MS-DOS                                                                | Suivant                  |                                                        |        |
| Les fichiers MS-E<br>disquette formaté<br>Récupérer MS-D<br>ssistant d'amo                                                                                                    | DOS ne sont pas installés. P<br>ie système dans le lecteur A<br>OS.<br><a href="https://www.example.com"></a><br><a href="https://www.example.com"></a><br><a href="https://www.example.com"></a><br><a href="https://www.example.com"></a><br><a href="https://www.example.com"></a><br><a href="https://www.example.com"></a><br><a href="https://www.example.com"></a><br><a href="https://www.example.com"></a><br><a href="https://www.example.com"></a><br><a href="https://www.example.com"></a><br><a href="https://www.example.com"></a><br><a a="" href="https://www.example.com" www.example.com<=""><br/><a href="https://www.example.com" www.example.com"=""></a>www.example.com</a><br><a href="https://www.example.com" www.example.com"=""></a> www.example.com<br><a href="https://www.example.com" www.example.com"=""></a> www.example.com<br><a a="" href="https://www.example.com" www.example.com"="" www.example.com<=""><br/><a a="" href="https://www.example.com" www.example.com"="" www.example.com<=""><br/><a a="" href="https://www.example.com" www.example.com<=""><br/><a a="" href="https://www.example.com" www.example.com<=""><br/><a a="" href="https://www.example.com" www.example.com<=""><br/><a a="" href="https://www.example.com" www.example.com"="" www.example.com<=""></a></a></a></a></a></a>                                                                                                    | 'our les installer, insérez une<br>, puis cliquez sur<br>récédent <u>Suivant &gt;</u><br>t - <b>Type de client</b><br>e dans le paquet d'amorçage. L'é                                                                                                    | Annuler <u>A</u> ide                                                                                | Suivant                  |                                                        |        |
| Les fichiers MS-E<br>disquette formaté<br>Récupérer MS-D<br>ssistant d'amo                                                                                                    | DOS ne sont pas installés. P<br>ie système dans le lecteur A<br>OS.<br><u>&lt; P</u><br>prçage Symantec Ghost<br>nez le type de client à inclur<br>nodifié si le chemin d'installa                                                                                                    | tour les installer, insérez une<br>, puis cliquez sur<br>récédent <u>Suivant &gt;</u><br>t - Type de client<br>e dans le paquet d'amorçage. L'e<br>ation est incorrect.                                                                                                    | Annuler Aide                                                                                        | Suivant                  |                                                        |        |
| Les fichiers MS-E<br>disquette formaté<br>Récupérer MS-D<br>ssistant d'amo                                                                                                    | DOS ne sont pas installés. P<br>ie système dans le lecteur A<br>OS.<br><u>&lt; P</u><br>orçage Symantec Ghost<br>nez le type de client à inclur<br>nodifié si le chemin d'installa                                                                                                    | 'our les installer, insérez une<br>, puis cliquez sur<br>récédent <u>Suivant &gt;</u><br>t - Type de client<br>e dans le paquet d'amorçage. L'e<br>ation est incorrect.                                                                                                    | <pre>}écupérer MS-DOS Supprimer MS-DOS Annuler Aide emplacement des fichiers</pre>                  | Suivant                  |                                                        |        |
| Les fichiers MS-C<br>disquette formaté<br>Récupérer MS-D<br>ssistant d'amo<br>Sélectionn<br>peut être m                                                                                                    | DOS ne sont pas installés. P<br>ie système dans le lecteur A<br>OS.<br><b>c e</b><br><b>prçage Symantec Ghosi</b><br>nez le type de client à inclur<br>nodifié si le chemin d'installa<br>aucun exécutable Gihost                                                                                                    | 'our les installer, insérez une E<br>, puis cliquez sur<br>récédent <u>S</u> uivant > .<br>t - <b>Type de client</b><br>e dans le paquet d'amorçage. L'e<br>ation est incorrect.                                                                                                    | Annuler Aide                                                                                        | Suivant                  |                                                        |        |
| Les fichiers MS-C<br>disquette formaté<br>Récupérer MS-D<br>ssistant d'amo<br>Sélectionn<br>peut être m<br>N'inclure a<br>O Symentec                                                                                                    | DOS ne sont pas installés. P<br>ie système dans le lecteur A<br>OS.<br><b>CALLENT</b><br><b>CALLENT</b><br><b>CAL</b>                                                                                                    | tour les installer, insérez une<br>, puis cliquez sur<br>récédent <u>Suivant &gt;</u><br>t - Type de client<br>e dans le paquet d'amorçage. L'e<br>ation est incorrect.                                                                                                    | Annuler As fichiers                                                                                 | Suivant                  |                                                        |        |
| Les fichiers MS-C<br>disquette formaté<br>Récupérer MS-D<br>Sélectionn<br>peut être m<br>N'inclure a<br>O Symantec<br>O Symantec                                                                                                    | DOS ne sont pas installés. P<br>ie système dans le lecteur A<br>OS.<br><b>c 2</b><br><b>c 2</b><br><b>c 3</b><br><b>c 4</b><br><b>c 4</b><br><b>c 4</b><br><b>c 4</b><br><b>c 4</b><br><b>c 5</b><br><b>c 5</b><br><b>c 6</b><br><b>c 6</b><br><b>c 6</b><br><b>c 6</b><br><b>c 6</b><br><b>c 7</b><br><b>c 7</b><br><b>c 1</b><br><b>c 1</b><br><b>c</b> | tour les installer, insérez une<br>, puis cliquez sur<br>récédent <u>Suivant &gt;</u><br>t - Type de client<br>e dans le paquet d'amorçage. L'e<br>ation est incorrect.                                                                                                    | Annuler Aide                                                                                        | Suivant                  |                                                        |        |
| Les fichiers MS-C<br>disquette formaté<br>Récupérer MS-D<br>Sélectionn<br>peut être m<br>N'inclure a<br>Symantec<br>Symantec                                                                                                    | DOS ne sont pas installés. P<br>ie système dans le lecteur A<br>OS.<br><b>c E</b><br><b>prçage Symantec Ghost</b><br>nez le type de client à inclur<br>nodifié si le chemin d'installa<br>aucun exécutable Ghost<br><u>: Ghost</u><br>: Ghost - Client de Console                                                                                                    | tour les installer, insérez une<br>, puis cliquez sur<br>récédent <u>Suivant &gt;</u><br>t - Type de client<br>e dans le paquet d'amorçage. L'é<br>ation est incorrect.                                                                                                    | Annuler <u>A</u> ide                                                                                | Suivant                  |                                                        |        |
| Les fichiers MS-C<br>disquette formaté<br>Récupérer MS-D<br>Sélectionn<br>peut être m<br>N'inclure a<br>Symantec<br>Symantec<br>Emplacements da                                                                                                    | DOS ne sont pas installés. P<br>es système dans le lecteur A<br>OS.<br><b>rçage Symantec Ghost</b><br>rez le type de client à inclur<br>nodifié si le chemin d'installa<br>aucun exécutable Gihost<br>: <u>Ghost</u><br>: Ghost - Client de Console<br>es programmes                                                                                                    | 'our les installer, insérez une<br>, puis cliquez sur<br>récédent <u>Suivant</u> ><br>t - Type de client<br>e dans le paquet d'amorçage. L'é<br>ation est incorrect.                                                                                                    | Annuler Aide                                                                                        | Suivant                  |                                                        |        |
| Les fichiers MS-E<br>disquette formaté<br>Récupérer MS-D<br>ssistant d'amo<br>Sélectionn<br>peut être m<br>N'inclure a<br>Symantec<br>Symantec<br>Emplacements de<br>Ghost.exe                                                                         | DOS ne sont pas installés. P<br>es système dans le lecteur A<br>OS.<br><b>rçage Symantec Ghost</b><br>rez le type de client à inclur<br>nodifié si le chemin d'installa<br>aucun exécutable Ghost<br>: Ghost<br>: Ghost - Client de Console<br>es programmes<br>C:\Program Files\Symante                                                                                                    | 'our les installer, insérez une<br>, puis cliquez sur<br>récédent <u>Suivant &gt;</u><br>t - Type de client<br>e dans le paquet d'amorçage. L'e<br>ation est incorrect.<br>ac\Ghost\ghost.exe                                                                                                    | Annuler Aide                                                                                        | Suivant                  |                                                        |        |
| Les fichiers MS-C<br>disquette formaté<br>Récupérer MS-D<br>ssistant d'amo<br>Sélectionn<br>peut être m<br>Ninclure a<br>Symantec<br>Symantec<br>Emplacements de<br>Ghost.exe                                                                          | DOS ne sont pas installés. P<br>ie système dans le lecteur A<br>OS.<br><b>prçage Symantec Ghost</b><br>rez le type de client à inclur<br>nodifié si le chemin d'installa<br>aucun exécutable Ghost<br>: Ghost - Client de Console<br>es programmes<br>C:\Program Files\Symantee<br>C:\Program Files\Symantee                                                                                                    | tour les installer, insérez une<br>, puis cliquez sur<br>récédent <u>Suivant &gt;</u><br><b>t - Type de client</b><br>e dans le paquet d'amorçage. L'e<br>ation est incorrect.<br>ec\Ghost\ghost.exe<br>ec\Ghost\ngctdos.exe                                                                                                    | Annuler Aide emplacement des fichiers Parcourir Parcourir                                           | Suivant                  |                                                        |        |
| Les fichiers MS-C<br>disquette formaté<br>Récupérer MS-D<br>Sélectionn<br>peut être m<br>Ninclure a<br>Symantec<br>Symantec<br>Emplacements de<br>Ghost.exe                                                                                            | DOS ne sont pas installés. P         ie système dans le lecteur A         OS.         espread dans le lecteur A         orçage Symantec Ghost         rez le type de client à inclur         nodifié si le chemin d'installa         aucun exécutable Ghost         : Ghost - Client de Consolej         es programmes         C:\Program Files\Symantee         C:\Program Files\Symantee                                                                                                    | four les installer, insérez une<br>, puis cliquez sur<br>récédent <u>Suivant &gt;</u><br><b>t - Type de client</b><br>e dans le paquet d'amorçage. L'e<br>ation est incorrect.<br>ec\Ghost\ghost.exe<br>ec\Ghost\ghost.exe<br>ec\Ghost\ghost.exe<br>ec\Ghost\ghost.exe                                                                                                    | Annuler Aide                                                                                        | Suivant                  |                                                        |        |
| Les fichiers MS-C<br>disquette formaté<br>Récupérer MS-D<br>Selectionn<br>peut être m<br>Selectionn<br>peut être m<br>Symantec<br>Symantec<br>Symantec<br>Emplacements de<br>Ghost.exe<br>Ngctdos.exe<br>Ghstwalk.exe                                  | DOS ne sont pas installés. P<br>ie système dans le lecteur A<br>OS.<br><b>c e</b><br><b>prçage Symantec Ghosi</b><br>tez le type de client à inclur<br>nodifié si le chemin d'installe<br>aucun exécutable Ghost<br>: Ghost - Client de Console<br>es programmes<br>C:\Program Files\Symante<br>C:\Program Files\Symante                                                                                                    | tour les installer, insérez une<br>récédent Suivant ><br>t - Type de client<br>e dans le paquet d'amorçage. L'e<br>ation est incorrect.<br>ec\Ghost\ghost.exe<br>ac\Ghost\ghost.exe<br>ac\Ghost\ghstwalk.exe                                                                                                    | Annuler Aide emplacement des fichiers Parcourir Parcourir Parcourir Parcourir                       | Suivant                  |                                                        |        |
| Les fichiers MS-C<br>disquette formaté<br>Récupérer MS-D<br>Sélectionn<br>peut être m<br>Sélectionn<br>peut être m<br>Symantec<br>Symantec<br>Symantec<br>Emplacements de<br>Ghost.exe<br>Ngctdos.exe<br>Ghstwalk.exe                                  | DOS ne sont pas installés. P<br>ie système dans le lecteur A<br>OS.<br><b>c e</b><br><b>prçage Symantec Ghosi</b><br><b>tez le type de client à inclur</b><br>nodifié si le chemin d'installa<br>aucun exécutable Ghost<br>: Ghost - Client de Console<br>es programmes<br>[C:\Program Files\Symante<br>[C:\Program Files\Symante                                                                                                    | tour les installer, insérez une<br>s, puis cliquez sur<br>récédent Suivant ><br>t - Type de client<br>e dans le paquet d'amorçage. L'e ation est incorrect.<br>ec\Ghost\ghost.exe<br>ec\Ghost\ghost.exe<br>ec\Ghost.exe<br>ec\Ghost.exe<br>ec\Ghost.exe                 | Pécupérer MS-DOS<br>Supprimer MS-DOS<br>Annuler Aide<br>emplacement des fichiers                    | Suivant                  |                                                        |        |
| Les fichiers MS-C<br>disquette formaté<br>Récupérer MS-D<br>Sélectionn<br>peut être m<br>Sélectionn<br>peut être m<br>Symantec<br>Symantec<br>Symantec<br>Emplacements de<br>Ghost.exe<br>Ngctdos.exe<br>Ghstwalk.exe<br>iroupe machines               | DOS ne sont pas installés. P<br>es système dans le lecteur A<br>OS.<br><b>orçage Symantec Ghost</b><br>rez le type de client à inclur<br>nodifié si le chemin d'installa<br>aucun exécutable Ghost<br>: Ghost<br>: Ghost<br>: Ghost<br>: Chrogram Files\Symantec<br>[C:\Program Files\Symantec<br>[C:\Program Files\Symantec                                                                                                    | tour les installer, insérez une<br>, puis cliquez sur<br>récédent <u>Suivant &gt;</u><br><b>t - Type de client</b><br>e dans le paquet d'amorçage. L'e  ation est incorrect.<br>ec\Ghost\ghost.exe<br>ec\Ghost\ghost.exe<br>ec\Ghost.exe<br>ec\Ghost.exe<br>ec\Ghost.exe<br>ec\Ghost.exe<br>e | Annuler Aide emplacement des fichiers  Parcourir Parcourir Parcourir                                | Suivant                  |                                                        |        |
| Les fichiers MS-C<br>disquette formaté<br>Récupérer MS-D<br>Sélectionn<br>peut être m<br>Symantec<br>Symantec<br>Symantec<br>Emplacements de<br>Ghost.exe<br>Ngctdos.exe<br>Ghstwalk.exe<br>iroupe machines                                            | DOS ne sont pas installés. P<br>es système dans le lecteur A<br>OS.<br><b>rçage Symantec Ghost</b><br>rez le type de client à inclur<br>nodifié si le chemin d'installa<br>aucun exécutable Gihost<br>: Ghost<br>: Ghost<br>: Chrogram Files\Symante<br>[C:\Program Files\Symante<br>[C:\Program Files\Symante                                                                                                    | tour les installer, insérez une<br>, puis cliquez sur<br>récédent <u>Suivant &gt;</u><br><b>t - Type de client</b><br>e dans le paquet d'amorçage. L'é<br>ation est incorrect.<br>ec\Ghost\ghost.exe<br>ec\Ghost\ngctdos.exe<br>ec\Ghost\ghstwalk.exe                                                                                                    | Annuler Aide emplacement des fichiers Parcourir Parcourir Parcourir                                 | Suivant                  |                                                        |        |
| Les fichiers MS-C<br>disquette formaté<br>Récupérer MS-D<br>Sélectionn<br>peut être n<br>Sélectionn<br>peut être n<br>Symantec<br>Symantec<br>Emplacements de<br>Ghost.exe<br>Ngctdos.exe<br>Ghstwalk.exe<br>iroupe machines                           | DOS ne sont pas installés. P<br>es système dans le lecteur A<br>OS.<br><b>prçage Symantec Ghost</b><br>tez le type de client à inclur<br>nodifié si le chemin d'installa<br>aucun exécutable Ghost<br>: Ghost - Client de Console<br>es programmes<br>C:\Program Files\Symante<br>C:\Program Files\Symante<br>C:\Program Files\Symante                                                                                                    | tour les installer, insérez une<br>, puis cliquez sur<br>récédent <u>Suivant&gt;</u><br><b>t - Type de client</b><br>e dans le paquet d'amorçage. L'e<br>ation est incorrect.<br>ac\Ghost\ghost.exe<br>ac\Ghost\ngctdos.exe<br>ac\Ghost\ngctdos.exe<br>ac\Ghost\ghstwalk.exe                                                                                                    | Annuler Aide  mplacement des fichiers  Parcourir Parcourir Parcourir                                | Suivant                  |                                                        |        |
| Les fichiers MS-C<br>disquette formaté<br>Récupérer MS-D<br>Sélectionn<br>peut être n<br>Sélectionn<br>peut être n<br>Ninclure a<br>Symantec<br>Symantec<br>Symantec<br>Emplacements de<br>Ghost.exe<br>Ngctdos.exe<br>Ghstwalk.exe<br>iroupe machines | DOS ne sont pas installés. P<br>ie système dans le lecteur A<br>OS.<br><b>rçage Symantec Ghosi</b><br>rez le type de client à inclur<br>nodifié si le chemin d'installa<br>aucun exécutable Ghost<br>: Ghost - Client de Console<br>es programmes<br>[C:\Program Files\Symantec<br>[C:\Program Files\Symantec<br>[C:\                                                                                                    | Your les installer, insérez une s, puis cliquez sur       E         récédent       Suivant >         t - Type de client                                                                                                    | Annuler As fichiers Parcourir Parcourir Parcourir Parcourir Parcourir Parcourir Parcourir Parcourir | Suivant                  |                                                        |        |

| <ul> <li>DHCP affectera les paramètica</li> </ul>                                                                                                    | res IP                                                                                                    |                                          |           |
|----------------------------------------------------------------------------------------------------|----------------------------------------------------------------------------------------------------|------------------------------------------|-----------|
| C Les paramètres IP seront dél                                                                                                    | finis statiquement :                                                                                                    |                                          |           |
| Première adresse [P :                                                                                                    | · · · ·                                                                                                    |                                          |           |
| Masque de sous-réseau :                                                                                                    | 1. K. 1.                                                                                                    |                                          |           |
| Passerelle :                                                                                                    | · · ·                                                                                                    |                                          |           |
|                                                                                                    |                                                                                                    |                                          |           |
| Sauts routeur : 16 📩                                                                                                    |                                                                                                    |                                          |           |
|                                                                                                    |                                                                                                    |                                          |           |
|                                                                                                    | [                                                                                                    |                                          |           |
|                                                                                                    |                                                                                                    | Suivant                                  |           |
|                                                                                                    | < <u>Précédent</u> <u>S</u> uivant > Annuler                                                                                                    | Survain                                  |           |
|                                                                                                    | <pre>&lt; Précédent Suivant &gt; Annuler</pre>                                                                                                    | Survuit                                  |           |
| tant d'amorcage Symanted                                                                                                    | C Ghost - Image d'amorcage réseau TCP/IP                                                                                                    | x                                        | 1         |
| tant d'amorçage Symanteo                                                                                                    | Chost - Image d'amorçage réseau TCP/IP                                                                                                    | X                                        |           |
| tant d'amorçage Symanteo<br>Une nouvelle image d'amorça<br>Services. Indiquez un nom po                                                              | <u>C Ghost - Image d'amorçage réseau TCP/IP</u><br>age réseau TCP/IP va être créée en utilisant 3Com<br>ur ce fichier.                                                                                                    | DynamicAccess                            | 1         |
| tant d'amorçage Symanteo<br>Une nouvelle image d'amorça<br>Services. Indiquez un nom po                                                              | <u>C Ghost - Image d'amorçage réseau TCP/IP</u><br>age réseau TCP/IP va être créée en utilisant 3Com<br>aur ce fichier.                                                                                                    | DynamicAccess                            |           |
| tant d'amorçage Symanted<br>Une nouvelle image d'amorça<br>Services. Indiquez un nom po                                                              | <u>Précédent</u> <u>Suivant</u> Annuler           C Ghost - Image d'amorçage réseau TCP/IP           age réseau TCP/IP va être créée en utilisant 3Com           our ce fichier.                                                            | DynamicAccess                            |           |
| tant d'amorçage Symanteo<br>Une nouvelle image d'amorça<br>Services. Indiquez un nom po<br>er image :                                                | <u>Précédent</u> <u>Suivant</u> Annuler           C Ghost - Image d'amorçage réseau TCP/IP           age réseau TCP/IP va être créée en utilisant 3Com           bur ce fichier.                                                            | DynamicAccess                            | Parcourir |
| cant d'amorçage Symantec<br>Une nouvelle image d'amorça<br>Services. Indiquez un nom po<br>er image :<br>Remarque : vous dev                         | <u>C Ghost - Image d'amorçage réseau TCP/IP</u><br>age réseau TCP/IP va être créée en utilisant 3Com<br>our ce fichier.                                                                                                    | DynamicAccess Parcourir                  | Parcourir |
| tant d'amorçage Symanted<br>Une nouvelle image d'amorça<br>Services. Indiquez un nom po<br>er image :<br>Remarque : vous dev<br>amorcer depuis cette | <u>Précédent</u> <u>Suivant</u> Annuler           C Ghost - Image d'amorçage réseau TCP/IP           age réseau TCP/IP va être créée en utilisant 3Com           ur ce fichier.   vrez configurer votre serveur d'amorçage réseau av image. | DynamicAccess Parcourir Fant de pouvoir  | Parcourir |
| tant d'amorçage Symanted<br>Une nouvelle image d'amorça<br>Services. Indiquez un nom po<br>er image :<br>Remarque : vous dev<br>amorcer depuis cette | <u>C Ghost - Image d'amorçage réseau TCP/IP</u><br>age réseau TCP/IP va être créée en utilisant 3Com<br>our ce fichier.                                                                                                    | DynamicAccess Parcourir Fant de pouvoir  | Parcourir |
| tant d'amorçage Symanteo<br>Une nouvelle image d'amorça<br>Services. Indiquez un nom po<br>er image :<br>Remarque : vous dev<br>amorcer depuis cette | <u>Précédent</u> <u>Suivant&gt;</u> <u>Annuler</u> Const - Image d'amorçage réseau TCP/IP     age réseau TCP/IP va être créée en utilisant 3Com     ur ce fichier.      rez configurer votre serveur d'amorçage réseau av     image.        | DynamicAccess Parcourir Parcourir        | Parcourir |
| tant d'amorçage Symanted<br>Une nouvelle image d'amorça<br>Services. Indiquez un nom po<br>er image :<br>Remarque : vous dev<br>amorcer depuis cette | <u>C Ghost - Image d'amorçage réseau TCP/IP</u><br>age réseau TCP/IP va être créée en utilisant 3Com<br>our ce fichier.                                                                                                    | DynamicAccess Parcourir F ant de pouvoir | Parcourir |
| tant d'amorçage Symanted<br>Une nouvelle image d'amorça<br>Services. Indiquez un nom po<br>er image :<br>Remarque : vous dev<br>amorcer depuis cette | <u>e Précédent</u> <u>Suivant</u> <u>Annuler</u> C Ghost - Image d'amorçage réseau TCP/IP           age réseau TCP/IP va être créée en utilisant 3Com           our ce fichier.   vrez configurer votre serveur d'amorçage réseau av image. | DynamicAccess Parcourir F ant de pouvoir | Parcourir |

| Choisissez un em           | placement pour la n                                                       | ouvelle image d'amorçage                                                     | réseau TCP/IP                             | ? ×                                                                            |
|----------------------------|---------------------------------------------------------------------------|------------------------------------------------------------------------------|-------------------------------------------|--------------------------------------------------------------------------------|
| Enregistrer <u>d</u> ans : | 🗀 TFTPBOOT                                                                | T                                                                            | 🕓 🤌 📂 🛄•                                  |                                                                                |
| Mes documents<br>récents   | Console.sys<br>GhostCast.sys<br>GhostCast_Nodpmi                          | .sys                                                                         |                                           |                                                                                |
| Bureau                     |                                                                           |                                                                              |                                           | saisir un nouveau nom<br>de fichier<br>Ex : hpcompaqcg<br>(rappelant le modèle |
| Mes documents              |                                                                           |                                                                              |                                           | de poste ou de la carte<br>réseau)                                             |
|                            | New do Coltino                                                            |                                                                              |                                           | Encodetar                                                                      |
| Favoris réseau             | Nom du fichier :                                                          | hpcompageg                                                                   |                                           |                                                                                |
| Service                    | norçage Symantec G<br>uvelle image d'amorçage<br>Is. Indiquez un nom pour | ihost - Image d'amorçage (<br>e réseau TCP/IP va être créée e<br>ce fichier. | réseau TCP/IP<br>n utilisant 3Com Dynamic | Access                                                                         |
| Fichier image :            | C:\TFTPB00T\hpcom<br>Remarque : vous devre<br>amorcer depuis cette im     | ipaqcg.sys<br>z configurer votre serveur d'amo<br>iage.                      | rçage réseau avant de p                   | ouvoir                                                                         |
|                            |                                                                           | < <u>P</u> récédent <u>Suivant &gt;</u>                                      | Annuler                                   | Aide Suivant, puis suivant, puis terminer                                      |

# 2) Ajouter l'entrée dans le menu PXE et la décrire

| Constraints of the second second seco | rammes<br>iments<br>mètres<br>gercher |                                                                                                    | Accessoires Accessoires Installés Démarrage Outils d'admin Harp Symantec Gho GOM Boot Se | istration<br>ost<br>rrvices | )<br>)<br>)<br>)<br>)<br>)<br>)<br>( | Boot Image Edit                        | Lancer B<br>Editor | oot image |
|----------------------------------------------------------------------------------------------------|---------------------------------------|----------------------------------------------------------------------------------------------------|------------------------------------------------------------------------------------------|-----------------------------|--------------------------------------|----------------------------------------|--------------------|-----------|
| SCOM Boot I                                                                                                    | mage Editor                           | hat do you want to do<br>reate a <u>I</u> CP/IP or PXP<br>Create a TCP/IP men<br>Create a <u>P</u> XE menu<br><u>E</u> dit an existing | X<br>?<br>E image file<br>u boot file<br>boot file<br>file<br>E <u>x</u> it              | Edit                        | t an exist                           | ing file                               |                    |           |
| Ouvrir                                                                                                    |                                       |                                                                                                    |                                                                                          |                             | ? ×                                  |                                        |                    |           |
| <u>R</u> egarder dans :                                                                                                    | 🛅 TFTF                                | °BOOT                                                                                                    |                                                                                          | <b></b>                     |                                      |                                        |                    |           |
| Console.sys<br>GhostCast.sy<br>GhostCast_N<br>hpcompaqcg.<br>Nom <u>d</u> u fichier :                                                                                                    | /s<br>lodpmi.sys<br>.sys              |                                                                                                    |                                                                                          |                             | uvrir                                | Afficher les<br>type PXE               | fichiers de        | e         |
| Fichiers de type :                                                                                                    | Image fi                              | les                                                                                                    |                                                                                          | ▼ An                        | nuler                                |                                        |                    |           |
|                                                                                                    | Image fi                              | es                                                                                                    |                                                                                          |                             | ///                                  |                                        |                    |           |
|                                                                                                    | FACTIE                                | 2                                                                                                    |                                                                                          |                             |                                      |                                        |                    |           |
| Ouvrir                                                                                                    |                                       |                                                                                                    |                                                                                          | ?                           | ×                                    |                                        |                    |           |
| <u>R</u> egarder dans :                                                                                                    |                                       |                                                                                                    | <u>,</u> ← <b>t c</b> ⊞+                                                                 |                             | Parcou<br>TFTBC<br>mba.px            | rir le dossier<br>DOT, et ouvrir<br>te |                    |           |
| Nom <u>d</u> u fichier :                                                                                                    | mba.pxe                               |                                                                                                    |                                                                                          | <u>O</u> uvrir              |                                      |                                        |                    |           |
| Fichiers de <u>t</u> ype :                                                                                                    | PXE files                             |                                                                                                    | <b>•</b>                                                                                 | Annuler                     |                                      |                                        |                    |           |

| View Menu File - C:\T                                                 | FTPBOOT\ml                                                             | ра.рхе                                                                           | ? ×         |                                                           |
|-----------------------------------------------------------------------|------------------------------------------------------------------------|----------------------------------------------------------------------------------|-------------|-----------------------------------------------------------|
| Files Options                                                         | ×                                                                      | 51                                                                               |             | Cliquer sur Add                                           |
| Add Delete Ed                                                         | lit Default                                                            | View                                                                             |             |                                                           |
| Image<br>→ Console.sys<br>GhostCast.sys<br>mba.pxe<br>GhostCast_Nod.  | Menu descri<br>Session Co<br>Session Gł                                | ption<br>Insole Ghost - 11.0.2<br>Inostcast - 11.0.2<br>InosCast (Erreur NoDPMI) |             |                                                           |
| <b>T</b>                                                              |                                                                        |                                                                                  | Þ           |                                                           |
|                                                                       | 0                                                                      | Annuler                                                                          | Aide        |                                                           |
| Edit Entry<br>Image file:<br>Boot from hard driv<br>Menu description: | /e                                                                     | ow <b>≼e</b> ⊻iew                                                                | Cliquer sur | Browse                                                    |
| <u> </u>                                                              | Cano                                                                   | el Help                                                                          |             |                                                           |
| Select image file                                                     |                                                                        |                                                                                  | _           | ? ×                                                       |
| Regarder <u>d</u> ans :                                               | FTPBOOT<br>nsole.sys<br>ostCast.sys<br>ostCast_Nodpmi.:<br>compageg.s; | ;ys                                                                              | · ← È 🕆 Ⅲ•  | Choisir le fichier .sys<br>créé précédemment et<br>Ouvrir |
| Poste de travail<br>Favoris réseau<br>Fichier                         | u fichier :<br>s de <u>ty</u> pe :                                     | hpcompaqcg.sys<br>Image files                                                    | <b>•</b>    | <u>D</u> uvrir<br>Annuler                                 |

| Edit Entry                                                                                                    |                                                                                                   |
|----------------------------------------------------------------------------------------------------|---------------------------------------------------------------------------------------------------|
| Image file:<br>hpcompaqcg.sys <u>B</u> rowse <u>V</u> ie<br>Boot from <u>h</u> ard drive<br>Menu <u>d</u> escription:<br>Session Console Ghost   postes hpcompaq cg                                                                                                    | w<br>Détailler la description<br>qui s'affichera dans le<br>menu PXE sur la<br>station<br>Puis OK |
| OK Cancel He View Menu File - C:\TFTPB00T\mba.pxe                                                                                                    | ₽<br>?×                                                                                           |
| Files     Options       Image     Image                                                                                                    |                                                                                                   |
| <ul> <li>Console.sys</li> <li>GhostCast.sys</li> <li>GhostCast.sys</li> <li>GhostCast_Nod</li> <li>Session GhostCast (Erreur N<br/>hpcompaqcg.sys</li> <li>Session Console Ghost - 11.0.2</li> <li>Mba.pxe</li> <li>GhostCast_Nod</li> <li>Session GhosCast (Erreur N<br/>hpcompaqcg.sys</li> </ul> | .0.2<br>IoDPMI)<br>tes hpcompaq cg                                                                |
| OK Ann                                                                                                    | uler Aide Puis OK                                                                                 |

Tenter à nouveau d'exécuter la tâche de clonage ghost depuis la console ghost en choisissant dans le menu PXE la ligne ajoutée

Exemple : « Session console Ghost- postes hpcompaq cg »

(attention, le sélectionner avant la fin du temps défini par défaut pour démarrage de « session console ghost 11.0.2 »)